## 专升本学生专业申请网上申请步骤

步骤1:登录"教务管理系统"

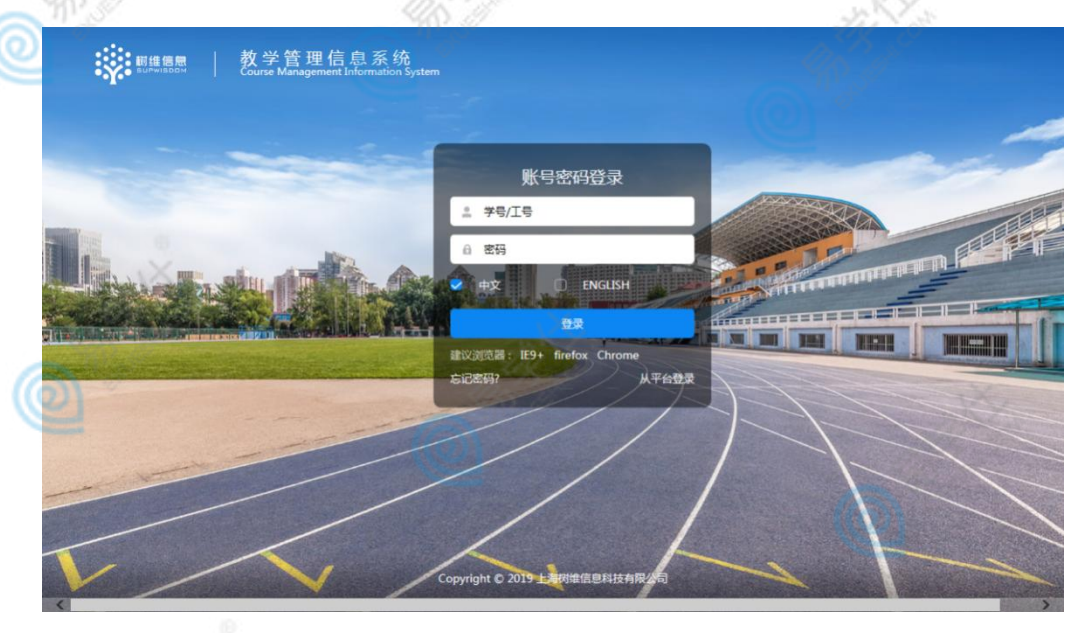

步骤 2: 选择"我的"中的"校外考试"

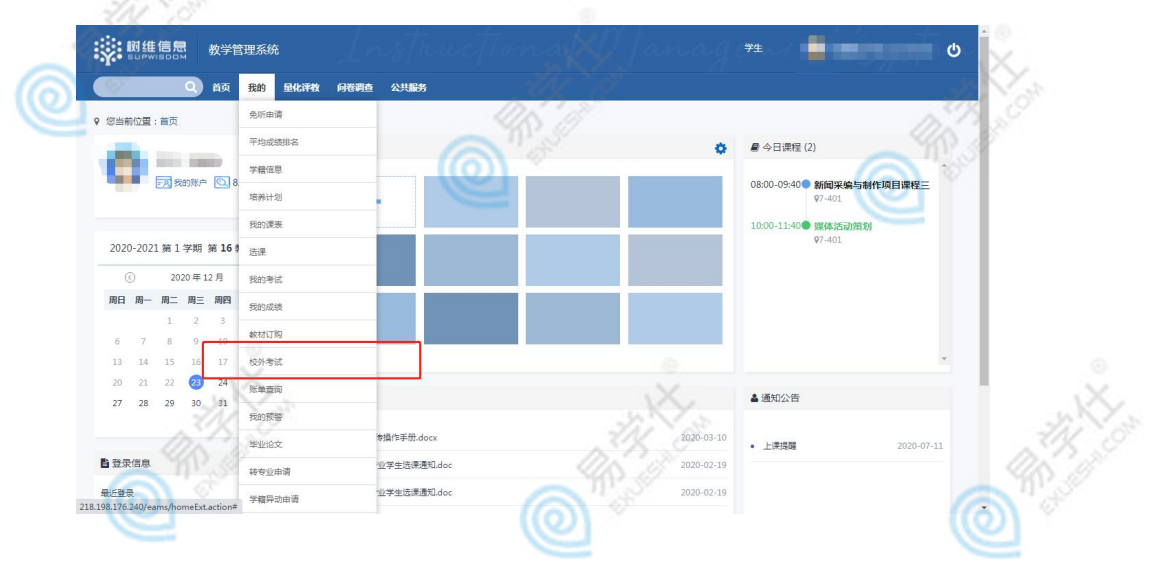

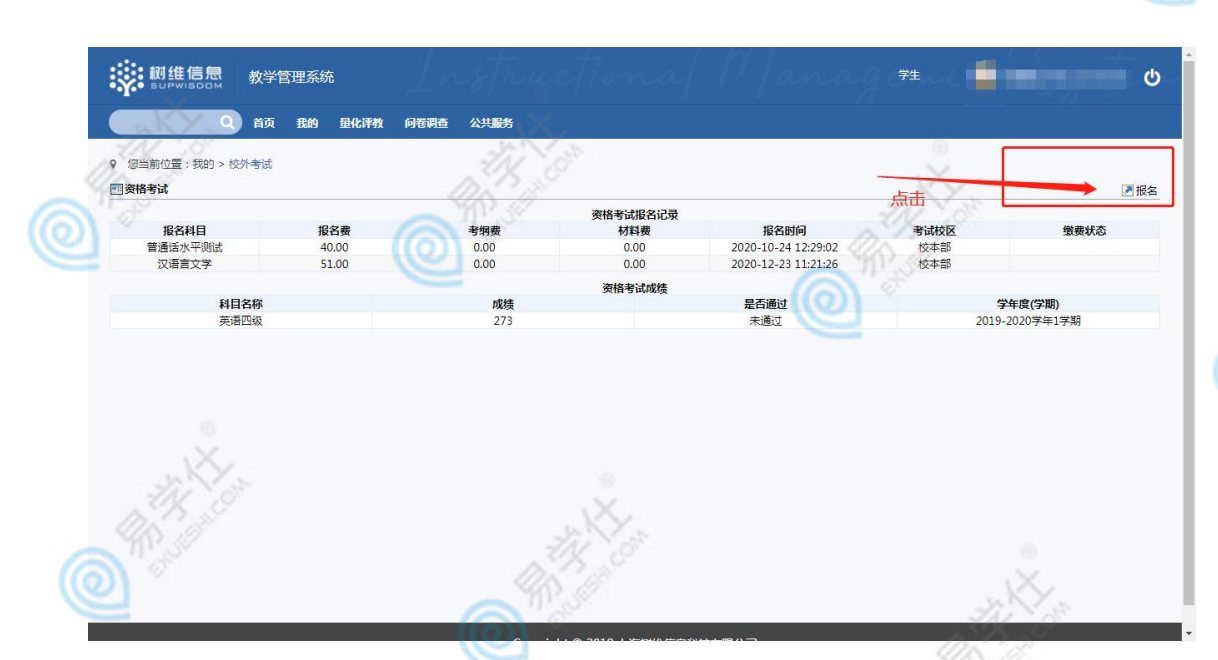

步骤 3: 根据自己的个人情况进行专升本专业报名申请(在右侧 报名选项框中点击"报名"进行提交,每个人有且只能选择一个专升 本报名专业。)

| SUPWISDOM          | 双子宫理系统                  |                                        |                                                                                                    |                     |               |                                            |                      |         |        |  |  |
|--------------------|-------------------------|----------------------------------------|----------------------------------------------------------------------------------------------------|---------------------|---------------|--------------------------------------------|----------------------|---------|--------|--|--|
| ٩)                 | 首页 我的 即化评教              | 向推调查 公共服务                              |                                                                                                    | X                   |               |                                            |                      | 1       | X      |  |  |
| 您当前位置:我的 > t       | 较外考试                    |                                        |                                                                                                    |                     |               |                                            |                      |         |        |  |  |
| 2字细图               | 你的身份证<br>如没有显示          | ,想好<br>为:<br>或数语有误请处时采系字统办公室,以免取误你的报名。 |                                                                                                    |                     |               |                                            |                      |         |        |  |  |
|                    |                         |                                        | 已有的报                                                                                                    | 洛记录为:               |               |                                            |                      |         |        |  |  |
| 学年学期 报名科目          |                         | 报名科目                                   | 报名数 报名时间                                                                                                    |                     |               | 考试机                                        | ME .                 | 操作      | 操作     |  |  |
| 字年(2020-2021)学期(1) |                         | 汉语言文学                                  | 51                                                                                                    | 2020-12-23 11:21:26 |               | 校本部                                        |                      | 取消报名    |        |  |  |
|                    |                         |                                        | 389-1801                                                                                                    | TROUP.              |               |                                            |                      |         |        |  |  |
| 2021年高考专升本考试       | (服名时间:2020-12-22 10:00~ | 2020-12-25 13:00)                      | NUCLEAR AND ADDRESS OF ADDRESS ADDRESS |                     |               |                                            |                      |         |        |  |  |
| 报名科目               | 报名费                     | 考试时间                                   | 最大学生数                                                                                                    | 年級                  | 院系            | <b>会</b> 承                                 | 班級                   | 要求通过的科目 | 报名     |  |  |
| 经济学                | 51                      | 2020-12-23 13:00 -2020-12-25 07:00     | 300                                                                                                    | 限制:2020,2019        | 允许、南学院、会计学院   | 允许:专科金融管理专业<br>专科审计专业专科会计专<br>业专科国际商务专业    | 限制                   |         | 报名     |  |  |
| 经济统计学              | 本科专业名称                  | 2020-12-23 13:00 -2020-12-25 07:00     | 300                                                                                                    | 限制:2020,2019        | 允许、南学院、会计学院   | 允许:专科金融管理专业,<br>专科审计专业,专科会计专<br>业,专科国际商务专业 | 确认<br><sup>限制:</sup> | 专业后点击报名 | 报名     |  |  |
| 金融学                | 51                      | 2020-12-23 13:00 -2020-12-25 07:00     | 300                                                                                                    | 限制:2020,2019        | 允许·简学院,会计学院   | 允许:专科金融管理专业<br>专科审计专业,专科会计专<br>业 专科国际商务专业  | 限制                   |         | 报名     |  |  |
| 投资学                | 51                      | 2020-12-23 13:00 -2020-12-26 18:00     | 300                                                                                                    | 限制:2020,2019        | 允许、南学院、会计学院   | 允许:专科金融管理专业<br>专科审计专业专科会计专<br>业,专科国际简务专业   | 限制                   |         | 报名     |  |  |
| 国际经济与贸易            | 51                      | 2020-12-23 10:00 -2020-12-25 13:00     | 300                                                                                                    | 限制:2020,2019        | 允许南学院会计学院     | 限制:专科金融管理专业<br>专科审计专业专科会计专<br>业专科国际商务专业    | 限制:                  |         | 报名     |  |  |
| 汉语言文学              | 51                      | 2020-12-23 13:00 -2020-12-25 07:00     | 300                                                                                                    | 限制:2020,2019        | 允许新闻与传播学院     | 允许新闻采编与制作专业                                | 限制:                  |         | 已报名    |  |  |
| 英语                 | 51                      | 2020-12-23 13:00 -2020-12-26 18:00     | 300                                                                                                    | 限制:2020,2019        | 允许:外语学院       | 允许:专科商务英语专业                                | 限制:                  |         | 报名     |  |  |
| 向务英语               | 51                      | 2020-12-23 13:00 -2020-12-25 07:00     | 300                                                                                                    | 限制:2020,2019        | 允许:外语学院       | 允许:专科商务英语专业                                | 限制:                  |         | 报名     |  |  |
| 新闻学                | 51                      | 2020-12-23 10:00 -2020-12-25 13:00     | 300                                                                                                    | 限制:2020,2019        | 允许:新闻与传播学院    | 允许新闻采编与制作专业                                | 限制:                  |         | 报名     |  |  |
| 广播电视学              | 51                      | 2020-12-23 13:00 -2020-12-25 07:00     | 300                                                                                                    | 限制:2020,2019        | 允许新闻与传播学院     | 允许新闻采编与制作专业                                | 限制                   |         | 报名     |  |  |
| 网络与新媒体             | 51                      | 2020-12-23 13:00 -2020-12-26 18:00     | 300                                                                                                    | 限制:2020,2019        | 允许.新闻与传播学院    | 允许:新闻采编与制作专业                               | 限制:                  |         | 报名     |  |  |
| 统计学                | 51                      | 2020-12-23 13:00 -2020-12-26 18:00     | 300                                                                                                    | 限制:2020,2019        | 允许南学院。会计学院    | 允许:专科金融管理专业<br>专科审计专业专科会计专<br>业            | 限制:                  |         | 报名     |  |  |
| 土木工程               | 51                      | 2020-12-23 13:00 -2020-12-26 18:00     | 300                                                                                                    | 限制:2020,2019        | 允许:建筑学院       | 允许建筑装饰工程技术                                 | 限制:                  |         | 报名     |  |  |
| 建筑环境与能源应用工程        | 51                      | 2020-12-23 13:00 -2020-12-25 07:00     | 300                                                                                                    | 限制:2020,2019        | 允许:建筑学院       | 允许建筑装饰工程技术                                 | 限制:                  | (((     | 报名     |  |  |
| 给排水科学与工程           | 51                      | 2020-12-23 13:00 -2020-12-25 07:00     | 100                                                                                                    | 限制:2020,2019        | 允许:建筑学院       | 允许建筑装饰工程技术                                 | 限制:                  |         | 报客     |  |  |
| 建筑学                | 51                      | 2020-12-23 13:00 -2020-12-25 07:00     | 300                                                                                                    | 限制:2020,2019        | 允许:建筑学院       | 允许建筑装饰工程技术                                 | 限制:                  |         | 振车     |  |  |
| 100720100          |                         | 2010 10 10 10 10 10 10 10 10 10        | 200                                                                                                    |                     | CONTRACTOR IN | CONTRACTOR OF TAXABLE                      |                      |         | 116.24 |  |  |

步骤 4: 提交成功后, 核查"已选课程", 对所选专业确认。(必

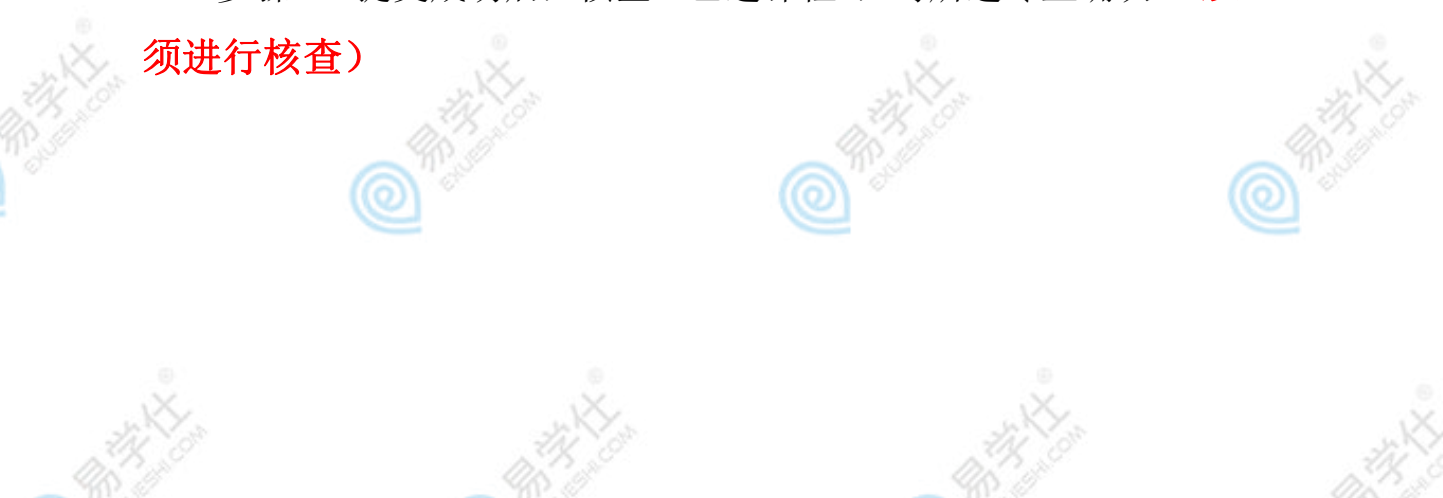

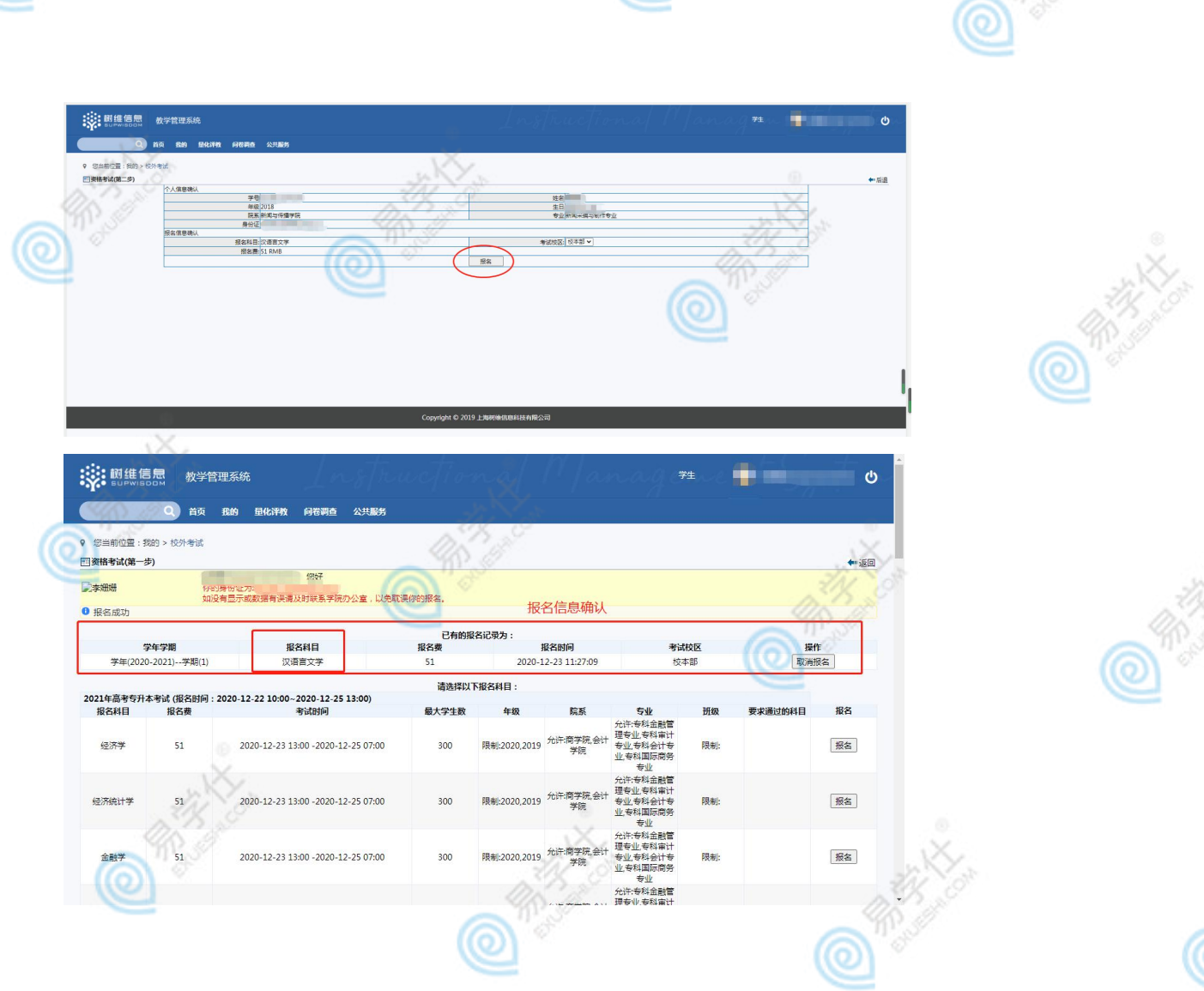

如需退选,选择"报名"界面中的"取消报名"已报名信息中进

## 行退选。

|              |             | 18                                 |        | 10.          | 2.21             |                      |       |         | maria |
|--------------|-------------|------------------------------------|--------|--------------|------------------|----------------------|-------|---------|-------|
| 您当前位置:我的     | 的 > 校外考试    |                                    |        |              |                  |                      |       |         |       |
| 路格考试(第一步)    |             | ~                                  |        | 00           |                  |                      |       |         | 1000  |
| 至珊珊          | 你的          | · (2767                            |        | e            |                  |                      |       |         |       |
|              | 如没有         | 有显示或数据有误请及时联系学院办公室,以免取             | 误你的报名。 |              |                  |                      |       |         |       |
| <b></b> 很名成功 |             |                                    |        |              |                  |                      |       |         |       |
|              |             |                                    | 已有的据   | 名记录为:        |                  |                      |       |         |       |
| 学年学期         |             | 报名科目                               | 报名费    | 1            | 报名时间             |                      | 考试校区  |         |       |
| 字年(2020-     | 2021)字期(1)  | 汉诺言文字                              | 51     | 2020-1       | .2-23 11:27:09   | 1524                 | a the | 取消      | 23    |
|              |             |                                    | 请选择以   | 下报名科目:       |                  |                      |       |         |       |
| 21年高考专升本     | 考试 (报名时间:2) | 020-12-22 10:00~2020-12-25 13:00)  |        |              |                  |                      |       |         |       |
| 报名科目         | 报名费         | 考试时间                               | 最大学生数  | 年級           | 院系               | 专业                   | 班级    | 要求通过的科目 | 报名    |
|              |             | X                                  |        |              | ムケ、杏学院へは         | 元计:专科王融官<br>理专业,专科审计 |       |         |       |
| 经济学          | 51          | 2020-12-23 13:00 -2020-12-25 07:00 | 300    | 限制:2020,2019 | 元叶:阿子阮,云(T<br>学院 | 专业,专科会计专             | 限制:   |         | 报名    |
|              |             | 38.8                               |        |              |                  | 业,专科国际网方<br>专业       |       |         |       |
|              |             |                                    |        |              |                  | 允许:专科金融管             |       |         |       |
| 经济统计学        | 51          | 2020-12-23 13:00 -2020-12-25 07:00 | 300    | 限制:2020,2019 | 允许:商学院,会计        | 理专业,专科审计<br>专业,专科会计专 | 限制:   |         | 报名    |
|              |             |                                    |        |              | 子阮 📀             | 业,专科国际商务             |       |         |       |
|              |             |                                    |        |              |                  | 专业                   |       |         |       |
|              |             |                                    |        |              | ム江 商学院 ム汁        | 理专业,专科审计             |       |         |       |
| 金融学          | 51          | 2020-12-23 13:00 -2020-12-25 07:00 | 300    | 限制:2020,2019 | 学院               | 专业,专科会计专             | 限制:   |         | 报名    |
|              |             |                                    |        |              |                  | 专业                   |       |         |       |
|              |             |                                    |        |              |                  | 允许:专科金融管             |       |         |       |